# Przykład obiegu dokumentów "Korespondencja przychodząca" aplikacji Comarch DMS W w wersji 2023.0.0

# Rozpoczęcie pracy

Aby rozpocząć pracę na przygotowanym przykładzie, należy go

zaimportować za pomocą opcji Importuj

Następnie w oknie Import typu obiegu należy:

- zaznaczyć check "Prezentuj predefiniowane typy obiegu"
- wybrać plik "Korespondencja Przychodząca.workflow"

| Import                                                                                                    | typu obiegu                                                                                                    |                                                                                                   |
|----------------------------------------------------------------------------------------------------|----------------------------------------------------------------------------------------------------|---------------------------------------------------------------------------------------------------|
| Nazwa typu obiegu                                                                                                    |                                                                                                    | Prefix                                                                                            |
| Korespondencja Przychodząca                                                                                                    |                                                                                                    | KORE                                                                                              |
| I bazy danych                                                                                                    | ○ Z pliku                                                                                                    |                                                                                                   |
| (*) Korespondencja Przychodząca                                                                                                    |                                                                                                    | ~                                                                                                 |
| Opis<br>Przykład prezentuje obsługę dokumentów, które w<br>pisma od urzędów, podania, wnioski, paczki, zamó<br>Dokument przechodzi przez etapy: Rejestracji oraz<br>poszczególne etapy uzupełniają formularz niezbęc<br>utworzenia i wpływu pisma, osoby, która pismo u<br>przejściu wszystkich etapów dokument trafia do e | Prezentuj predefini<br>wpływają do firmy np. umowy, p<br>wienia, oferty itp.<br>z Opisu. Pracownicy odpowiedz<br>dnymi danymi min. są to inform<br>tworzyła, nadawcy oraz numero<br>tapu Archiwizacji. | iowane typy obiegu 🔽<br>pisma od klientów,<br>ialni za<br>nacje dotyczące daty<br>u przesyłki. Po |
| Importuj zdefiniowane uprawnienia                                                                                                    | Z                                                                                                    |                                                                                                   |

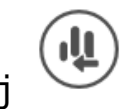

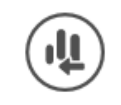

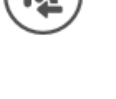

Okno "Importu typu obiegu" z wybranym przykładem obiegu.

Wskazówka Nazwę i Prefix importowanego typu obiegu można edytować na tym etapie i nadać własne przed zapisaniem.

#### **Opis**

Przykład prezentuje obsługę dokumentów, które wpływają do firmy np. umowy, pisma od klientów, pisma od urzędów, podania, wnioski, paczki, zamówienia, oferty itp. Dokument przechodzi przez kolejne etapy, w których odpowiedzialni za niego pracownicy uzupełniają formularz niezbędnymi danymi. Po przejściu wszystkich etapów dokument trafia do etapu Archiwizacji.

#### Procesowanie

Na etapie "Rejestracja dokumentu" należy:

- podpiąć otrzymany dokument/skan (jeśli taki występuje)
- uzupełnić niezbędne informacje min. datę utworzenia i datę wpływu pisma, osobę, która pismo utworzyła, dane dot. nadawcy oraz numer przesyłki

Jeżeli na wersję papierową otrzymanego dokumentu został naklejony kod kreskowy – można go wprowadzić do odpowiedniego pola, w celu późniejszego wyszukiwania/filtrowania.

Po wprowadzeniu dokumentu można go przekazać do etapu "Opis/Zapoznanie się ze sprawą", w celu:

- uzupełnienia dodatkowych informacji
- zapoznania się z jego treścią

Po wprowadzeniu niezbędnych danych dokument należy przekazać do etapu "Archiwum", w celu jego archiwizacji.

# Przykład obiegu dokumentów "Korespondencja wychodząca" w aplikacji Comarch DMS w wersji 2023.0.0

Rozpoczęcie pracy

Aby rozpocząć pracę na przygotowanym przykładzie, należy go

zaimportować za pomocą opcji Importuj

Następnie w oknie Import typu obiegu należy:

- zaznaczyć check "Prezentuj predefiniowane typy obiegu"
- wybrać plik "Korespondencja Wychodząca.workflow"nazwę obiegu

| Nazwa typu obiegu                                                                                                    |                                                                                                    | Prefix                                                                                                 |
|----------------------------------------------------------------------------------------------------|----------------------------------------------------------------------------------------------------|----------------------------------------------------------------------------------------------------|
| Korespondencja Wychodząca                                                                                                    |                                                                                                    | KORE                                                                                                   |
| Z bazy danych                                                                                                    | ○ Z pliku                                                                                                    |                                                                                                    |
| (*) Korespondencja Wychodząca                                                                                                    |                                                                                                    | ~                                                                                                    |
|                                                                                                    | Prezentuj predefinio                                                                                                    | owane typy obiegu 🗸                                                                                    |
| Opis                                                                                                    |                                                                                                    | ///                                                                                                    |
| Opis<br>Przykład prezentuje obsługę dokumentów,<br>kuriera, mailowo lub składane osobiście w<br>urzędów, wezwanie do zapłaty, potwierdzen<br>Dokument przechodzi przez etapy: Rejestra<br>poszczególne etapy uzupełniają formularz<br>skanu dokumentu, daty utworzenia i typu s<br>i podmiotu realizującego wysyłkę. Po przejś<br>Archiwizacji. | które wysyłane są z firmy za pośrednic<br>urzędzie, np. umowy, pisma do klientów<br>nie salda, oferty itp.<br>cji oraz Realizacji wysyłki. Pracownicy o<br>niezbędnymi danymi min. są to informa<br>prawy, rodzaju wysyłki oraz danych do<br>ciu wszystkich etapów dokument trafia | twem poczty,<br>w, pisma do<br>odpowiedzialni za<br>acje dotyczące<br>tyczących odbiorcy<br>a do etapu |

Okno "Importu typu obiegu z wybranym predefiniowanym typem

#### Wskazówka

Nazwę i Prefix importowanego typu obiegu można edytować na tym etapie i nadać własne przed zapisaniem.

# **Opis**

Przykład prezentuje obsługę dokumentów, które wysyłane są z firmy za pośrednictwem poczty, kuriera, mailowo lub składane osobiście w urzędzie, np. umowy, pisma do klientów, pisma do urzędów, wezwanie do zapłaty, potwierdzenie salda, oferty itp. Dokument przechodzi przez kolejne etapy, w których odpowiedzialni za niego pracownicy uzupełniają formularz niezbędnymi danymi. Po przejściu wszystkich etapów dokument trafia do etapu Archiwizacji.

# Procesowanie

Na etapie "Rejestracja dokumentu" należy:

- podpiąć dokument/skan (jeśli taki występuje)
- uzupełnić niezbędne informacje w sekcji Dane ogólne

Jeżeli na wersję papierową dokumentu został naklejony kod kreskowy – można go wprowadzić do odpowiedniego pola, w celu późniejszego wyszukiwania/filtrowania.

Po wprowadzeniu dokumentu należy przekazać go do etapu "Realizacja wysyłki", w celu:

- zapoznania się z wprowadzonymi danymi
- uzupełnienia niezbędnych informacji, które są wymagane do przygotowania wysyłki.

Po zapoznaniu się z informacjami, dokument należy przekazać do etapu "Archiwum", w celu jego archiwizacji.

# Przykład obiegu dokumentów "Zapotrzebowanie" w aplikacji Comarch DMS w wersji 2023.0.0

Rozpoczęcie pracy

Aby rozpocząć pracę na przygotowanym przykładzie, należy

zaimportować go za pomocą opcji Importuj

### Następnie w oknie Import typu obiegu należy:

- zaznaczyć check "Prezentuj predefiniowane typy dokumentów"
- •wybrać plik "Zapotrzebowanie.workflow"

|                                                                                                    | T TCHA                                                                                                    |
|----------------------------------------------------------------------------------------------------|----------------------------------------------------------------------------------------------------|
| ıtrzebowanie                                                                                                    | ZAPO                                                                                                    |
| bazy danych O Z pliku                                                                                                    |                                                                                                    |
| (*) Zapotrzebowanie                                                                                                    | v                                                                                                    |
| Prezentuj p                                                                                                    | oredefiniowane typy obiegu 🗸                                                                                                    |
| ad prezentuje proces złożenia zapotrzebowania na produkty/usługi<br>IT, surowce, itp. wraz ze wskazaniem preferowanego dostawcy i oko<br>ment przechodzi przez etapy: Rejestracji, Akceptacji przełożonego i Z<br>racji przez dział zakunów. Pracownicy odpowiedzialni za poszczegów | np. na materiały biurowe,<br>reśleniem kosztu.<br>Zarządu, bądź Odrzucenia,<br>ne etapy uzupełniają<br>ment przechodzi przez inną<br>rany. Po przejściu |
| nent przechodzi przez etapy: Rejestracji, Akceptacji przełożonego i 2<br>racji przez dział zakupów. Pracowpicy odpowiedzialni za poszczególy                                                                                                    | e etapy uzu<br>ne etapy uzu<br>ment przecho                                                                                                    |

Okno "Importu typu obiegu" z wybranym obiegiem.

Wskazówka

Nazwę i Prefix importowanego typu obiegu można edytować na tym etapie i nadać własne przed zapisaniem.

#### **Opis**

Przykład prezentuje proces złożenia zapotrzebowania na

produkty/usługi np. na materiały biurowe, sprzęt IT, surowce, itp. Dokument przechodzi przez kolejne etapy, w których odpowiedzialni za niego pracownicy uzupełniają formularz niezbędnymi danymi. Po przejściu wszystkich etapów dokument trafia do etapu Archiwizacji.

#### Procesowanie

Na etapie "Rejestracja wniosku" należy uzupełnić niezbędne informacje:

- dotyczące realizacji zapotrzebowania, min. Datę utworzenia, osobę, która takie zapotrzebowanie utworzyła. Należy dodać informacje o przedmiotach, o które wnioskuje dany pracownik w sekcji "Pozycje"
- na temat dostawcy, jeśli pracownik je posiada, który może zrealizować dane zapotrzebowanie, można go wprowadzić do odpowiedniego pola na karcie obiegu poprzez wybór z listy, pole 'Wybór dostawcy' lub dodając go w polu 'Preferowany dostawca'.

Po wprowadzeniu niezbędnych danych dokument należy przekazać do etapu "Akceptacja przełożonego", w którym kierownik weryfikuje zawarte we wniosku informacje i decyduje o kolejnym kroku:

- jeśli wniosek zostaje odrzucony, dokument należy przekazać do etapu "Dokument odrzucony".
- jeśli zostaje zaakceptowany i wartość zapotrzebowania jest >=5000 dokument należy przekazać do etapu "Akceptacja Zarządu".
- jeśli wartość zapotrzebowania jest <5000 dokument należy przekazać do etapu "Realizacja przez dział zakupów", w którym należy uzupełnić informacje o formie i terminach dostawy. Zaakceptowany przez Zarząd dokument również należy przekazać do działu zakupów.

Po uzupełnieniu niezbędnych informacji dokument należy przekazać do etapu "Archiwum", w celu jego archiwizacji.